### T.C. AFYONKARAHİSAR VALİLİĞİ Afyonkarahisar İl Milli Eğitim Müdürlüğü

Afyonkarahisar Halk Eğitimi Merkezi Müdürlüğünde 2022 / 2023 Eğitim-Öğretim Yılında açılacak kurs programlarında görevlendirilmek üzere ücretli usta öğretici talepleri alınacaktır. Başvuru işlemleri aşağıdaki takvim doğrultusunda e-Yaygın Sistemi üzerinden online yapılacaktır. Online başvuru işlemi yapıldıktan sonra Ek-2 Ücretli Usta Öğretici Başvuru Değerlendirme Formuna esas belgeler ve başvuru formu Afyonkarahisar Halk Eğitimi Merkezi Müdürlüğüne teslim edilecektir.

# ÜCRETLİ USTA ÖĞRETİCİ BAŞVURU VE DEĞERLENDİRME TAKVİMİ

| Duyurunun İnternet Sitesi ve Panodan İlanı                                       | 1 Ağustos 2022                     |
|----------------------------------------------------------------------------------|------------------------------------|
| Başvuruların Alınması                                                            | 1-31 Ağustos 2022                  |
| Başvuruların Komisyon Tarafından Değerlendirilmesi<br>ve Taslak Sonuçların İlanı | 1-9 Eylül 2022                     |
| İtirazların Kabulü ve Değerlendirilmesi                                          | 12-16 Eylül 2022                   |
| Kesin Sonuçların İlanı                                                           | 19 Eylül 2022                      |
| Görevlendirmelerin Yapılması                                                     | 3 Ekim 2022 Tarihinden<br>İtibaren |

# İLAN YOLUYLA ÜCRETLİ USTA ÖĞRETİCİ GÖREVLENDİRMESİNDE

### ARANACAK ŞARTLAR

- 1. Görev alacağı kursun öğretim programında belirtilen eğitici şartını taşımak.
- 2. Türk vatandaşı olmak.
- 3. 18 yaşını doldurmuş olmak.
- 4. Kamu haklarından mahrum bulunmamak.
- 5. 26/9/2004 tarihli ve 5237 sayılı Türk Ceza Kanununun 53. maddesinde belirtilen süreler geçmiş olsa bile; kasten işlenen bir suçtan dolayı bir yıl veya daha fazla süreyle hapis cezasına ya da affa uğramış olsa bile devletin güvenliğine karşı suçlar, Anayasal düzene ve bu düzenin işleyişine karşı suçlar, zimmet, irtikâp, rüşvet, hırsızlık, dolandırıcılık, sahtecilik, güveni kötüye kullanma, hileli iflas, ihaleye fesat karıştırma, edimin ifasına fesat karıştırma, suçtan kaynaklanan malvarlığı değerlerini aklama veya kaçakçılık suçlarından mahkûm olmamak.
- 6. Askerlikle ilişiği bulunmamak.
- 7. Sağlık durumu yönünden görevini yapmasına engel bir durumu olmamak.

## BAŞVURUDA BULUNACAKLARDAN İSTENİLEN BELGELER

- a) Hangi kurs/kurslarda görev almak istediğini belirten başvuru formu (EK-2).
- b) Diploma ve varsa Kalfalık, Ustalık, Usta Öğreticilik ve Antrenörlük belgelerinin fotokopisi.
- c) Adli Sicil Raporu (Son 6 ay içerisinde alınmış olması gerekmektedir.)
- d) İkametgâh Belgesi
- e) Nüfus Cüzdanı Fotokopisi
- f) Sağlık Raporu (Son 6 ay içerisinde alınmış olması gerekmektedir.)
- g) Askerlik Durum Belgesi (Erkek Adaylar İçin)
- h) Sigortalılık Tescil ve Hizmet Kaydı Tespiti-SGK Uzun Vade Hizmet Döküm Belgesi (E-Devlet Kapısı uygulamasından barkodlu belge alınacaktır.)
- i) Formasyon veya Oryantasyon Belgesinin Fotokopisi.

### YUKARIDA BELİRTİLEN BELGELER *TELLİ MAVİ DOSYA* İÇERİSİNDE AFYONKARAHİSAR HALK EĞİTİMİ MERKEZİ MÜDÜRLÜĞÜNE TESLİM EDİLECEKTİR.

NOT: Bu belgelerin asıllarının işe giriş tarihinde (SGK girişi yapılacağı gün) Afyonkarahisar Halk Eğitimi Merkezi Müdürlüğüne ibraz edilmesi gerekmekte olup asılları olmayan belgeler nedeniyle başvurular iptal edilerek tekrar görev verilemeyecektir.

# BAŞVURULARIN DEĞERLENDİRİLMESİNE İLİŞKİN HUSUSLAR

- a) Görev verilecek ücretli usta öğreticiler, Ek-2'deki Ücretli Usta Öğretici Başvuru Değerlendirme Formuna göre belirlenir. Başvuru sonuçları 19 Eylül 2022 tarihinde ilan edilir. Bu sıralama bir yıl süreyle geçerlidir.
- b) Görevlendirmeler yüksek puan alandan başlamak üzere tercih sırasına göre yapılır.
- c) Yeni kurs talebi olması hâlinde, sıralamada bulunan ücretli usta öğreticilerden görevlendirme yapılır. Sıralamada yeterli ücretli usta öğretici bulunmaması durumunda, kursun açılmasından 15 gün önce duyuru yapılması şartıyla komisyonca gerekli iş ve işlemler tekrarlanarak sıralama yapılır.
- d) <u>Mücbir sebepler haricinde göreve başlamayanlar ile verilen görevi bırakanlar için bir yıl</u> <u>süreyle görevlendirme yapılmaz.</u>
- e) Denetimlerde kursu kapatılan usta öğreticiye bir yıl süreyle görevlendirme yapılmaz.

# ÜCRETLİ USTA ÖĞRETİCİ BAŞVURU DEĞERLENDİRME FORMU

Millî Eğitim Bakanlığı Hayat Boyu Öğrenme Kurumları Yönetmeliği doğrultusunda; Müdürlüğünüzce 2022/2023 Eğitim-Öğretim Yılında açılacak kurslarda aşağıda belirttiğim alan/branşta, ücretli usta öğretici olarak görev almak istiyorum. Ekte sunduğum belge ve bilgilerin incelenerek ücretli usta öğreticilik başvurumun değerlendirmeye alınması huşunda;

Gereğini arz ederim.

|   |   |   |   |    | / |   |   |   | 1  | 1 |   |   |   |   |   |   |   |
|---|---|---|---|----|---|---|---|---|----|---|---|---|---|---|---|---|---|
| ٠ | • | • | • | •/ | ٠ | ٠ | • | • | •/ | • | • | ٠ | ٠ | • | ٠ | • | • |

İmza: Adı Soyadı: .....

| T.C. KİMLİK NO                 |  |
|--------------------------------|--|
| ADI SOYADI                     |  |
| CEP TELEFONU                   |  |
| KURS AÇMAK İSTEDİĞİ ALAN/BRANŞ |  |

# KURS AÇMAK İSTEDİĞİNİZ ALAN İLE İLGİLİ DİPLOMA VEYA BELGELERİNİZ (Var olan belgelerinizin karşısındaki kutucuğu işaretleyiniz)

|                        | Doktora 84 Puan                       |  |  |  |  |
|------------------------|---------------------------------------|--|--|--|--|
| KURS                   | Tezli Yüksek Lisans 66 Puan           |  |  |  |  |
| ALANINDA               | Eğitim Fakültesi (Lisans) 49 Puan     |  |  |  |  |
| EĞİTİM                 | Lisans 44 Puan                        |  |  |  |  |
|                        | Önlisans 27 Puan                      |  |  |  |  |
| (Bu bölümden           | Ustalık Belgesi, Meslek Lisesi        |  |  |  |  |
| sadece biri            | Diploması, 4. Seviye Kurs Bitirme     |  |  |  |  |
| değerlendirilecektir.) | Belgesi, 4. Seviye Mesleki Yeterlilik |  |  |  |  |
|                        | Belgesi 10 Puan                       |  |  |  |  |
|                        | ALANINDA EĞİTİM PUANI 84              |  |  |  |  |

| ALANINDA  | Alanında Hizmet/İş Deneyimi Her Yıl |  |
|-----------|-------------------------------------|--|
| HİZMET/İŞ | için 1 Puan                         |  |
| DENEYİMİ  | HİZMET/İŞ DENEYİM PUANI 10          |  |

| EK PUAN | Pedagojik Formasyon 3 Puan     |  |
|---------|--------------------------------|--|
|         | Tezsiz Yüksek Lisans 2 Puan    |  |
|         | Usta Öğeticilik Belgesi 1 Puan |  |
|         | EK PUAN TOPLAMI 6 PUAN         |  |

TOPLAM PUAN

#### EK:

- 1. Nüfus Cüzdanı Fotokopisi
- 2. "Alanında Eğitim" Belgeleri (E-Devletten Alınabilir)

(Diploma/Öğrenim Durum/ Pedagojik Formasyon/Ustalık/4.Seviye Kurs Bitirme/4.Seviye Mesleki Yeterlilik)

- **3.** "Alanında Hizmet/İş Deneyimini Gösteren SGK Hizmet Dökümü Belgesi (E-Devletten Alınabilir)
- 4. Ek Belgeler (Usta Öğretici Belgesi, Ulusal/Uluslararası Yarışmalarda İlk Üç Derece Belgeleri, Başarı/Üstün Başarı Belgeleri)
- 5. Adli Sicil Kaydı (E-Devletten Alınabilir)
- 6. Sağlık Raporu
- Usta Öğretici Oryantasyon Kursu Eğitimi Belgesi (Eğitim Fakültesi Mezunları veya Pedagojik Formasyon Eğitimi Alanlar Hariç)
- 8. İş Sağlığı ve Güvenliği Belgesi ( varsa )
- 9. Alanında Diğer Eğitim Belgeleri (Sertifika, Antrenörlük, Seminer, Kurs Bitirme...

# E-YAYGIN ÜZERİNDEN ÜCRETLİ USTA ÖĞRETİCİ BAŞVURU NASIL YAPILIR?

Ücretli Usta Öğretici Başvuruları için e-Yaygın sistemine e-Devlet şifresi ile giriş yapılır.

# BAŞVURU İŞLEMLERİ ALTI BAŞLIKTA TAMAMLANACAKTIR.

Mezuniyet Belgeleri Mesleki Kurs Bitirme Belgeleri İş Deneyimi Belgeleri Başarı Belgeleri Kurum ve Kurs Seçimi Başvuruyu Tamamla

### Mezuniyet Belgeleri Bölümü

Mezuniyet Belgeleri Bölümünde öncelikle mezun olduğunuz alanı doğru seçiniz. Örneğin Eğitim Fakültesi Mezunu iseniz Lisans(Pedagojik Formasyon/Eğitim Fakültesi) seçeneğini, diğer fakültelerden mezun iseniz Lisans, iki yıllık Yüksekokul mezunları Önlisans vb. Mezuniyet Bilgileri kısmını alt bölümleri ile birlikte eksiksiz bir şekilde doldurduktan sonra KAYDET butonuna tıklayarak Mesleki Kurs Bitirme Belgeleri Bölümüne geçiniz.

### Mesleki Kurs Bitirme Belgeleri Bölümü

Bu bölümde Ustalık Belgesi, 4. Seviye Kurs Bitirme Belgesi, 4. Seviye ve üzeri Mesleki Yeterlilik Belgelerinden herhangi birine sahip olanlar tüm belgeleri için yükleme yapabilirler. Belgesi olmayanlar boş bırakıp KAYDET butonuna tıklayarak İş Deneyimi Bilgileri Bölümüne geçmeleri gerekmektedir.

# İş Deneyimi Bilgileri Bölümü

Bu bölümde e-Devlet üzerinden alınan barkodlu ayrıntılı SGK Hizmet Dökümü yüklenerek bu belgede yer alan bilgilere göre doldurulacaktır. Bu bölümde dikkat edilecek en önemli husus Usta Öğreticilik, Öğretmenlik ve ücretli öğretmenlikte geçen süreler sayılarak işlenecektir. Diğer hizmet kollarında çalışılan süreler dikkate alınmayacaktır. Hizmet dökümünde yer alan meslek kodları kısımlarından bakarak kendi alanınızda çalıştığınız süreyi hesap edebilirsiniz. Yıllara göre çalışılan süreler tabloda toplanarak işlendikten sonra KAYDET butonuna tıklayarak, alanlarında ilk defa görev alacak kişiler herhangi bir işlem yapmadan KAYDET butonuna tıklayarak Başarı Belgeleri Bölümüne geçmeleri gerekmektedir.

### Başarı Belgeleri Bölümü

Başarı Belgesi kısmında yer alan belgelerden almış olduğunuz belgeleriniz varsa başındaki çentiğe tik atarak karşısındaki dosya seç kısmından ilgili belgeyi ya da belgeleri yükleyip kaydediniz. Bu bölümle ilgili belgeniz yoksa boş bırakarak KAYDET butonuna tıklayarak Kurum ve Kurs Seçimi kısmına geçiniz.

### Kurum ve Kurs Seçimi Bölümü

Kurum ve Kurs Seçimi bölümünde yeterlilik belgelerinize uygun olarak hangi alanlarda kurs verebileceğinizi <u>https://e-yaygin.meb.gov.tr/pagePrograms.aspx</u> adresinde kurs programlarındaki eğitici niteliğini kontrol ederek yeterlilik sahibi olunan kurslar tercih edilmelidir. Birden fazla kurs programında görev alabilirsiniz. Ayrıca eğitici olarak görev almak istediğiniz Halk Eğitimi Merkezini seçip KAYDET butonuna tıklayarak Başvuruyu Tamamlayın kısmına geçiniz.

#### Başvuruyu Tamamlayın Bölümü

Başvurunuzun son aşaması olan Başvuruyu Tamamlayın kısmında Telefon Numarası ve e-mail adresi girildikten sonra İş Durumu kısmına Ücretli Usta Öğretici seçeneğini seçip KAYDET butonuna tıklayarak başvuruyu tamamlayın.

- Her sayfada ayrı ayrı kaydetme işlemi yapmayı unutmayınız.
- Sistemden başvuru yaptıktan sonra belgelerin aslını kurumumuza getirerek onaylatmayı unutmayınız.

#### **GÖRSEL ANLATIM**

- 1. Görevlendirmeler e-yaygın üzerinden olacağından e-yaygın başvurusu olmayan usta öğreticilere görev verilemez.
- 2. Başvuruyu yapmak için e-yaygin otomasyon sistemine e-devlet şifreniz ile giriş yapınız. **Tüm eğitici adayları başvurularını kendi yapacaklardır.** Çalışanların bu konuda sizin adınıza başvuru yapması mümkün değildir. Bu şekilde bir istekte bulunmayınız.

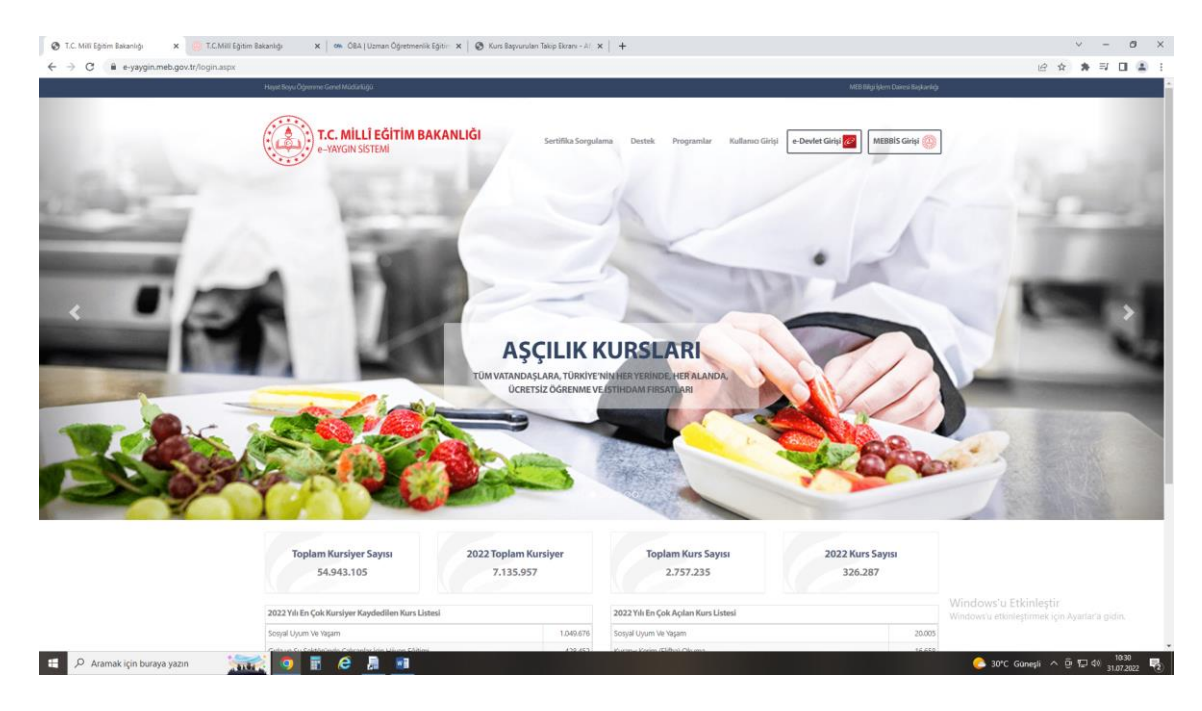

3. Başvuru işlemlerini seçiniz.

| Https://e-yaygin.meb.gov.tr/Main                | 🗴 🛞 T.C.Mill Eğitim Balanlığı 🛛 x 🗠 ÖBA   Uzman Öğretmenlik Eğitir: x   🕲 Kurs Bayvandan Takip Ekran - A , x   🕇 | ~ - σ ×                           |
|-------------------------------------------------|----------------------------------------------------------------------------------------------------|-----------------------------------|
| ← → C 🔒 e-yaygin.mel                            | b.gov.tr/Main.aspx                                                                                               | 년 🏚 🕸 🖬 🚨 🗄                       |
| T.C. MILLI EĞITİM BAKANLIĞI<br>e-Yaygın Sistemi | AFYONKARAHISAR MERKEZ Afyonkarahisar Halk Eğitimi Merkezi (114947)                                               | 11269529140_0<br>Müdür Yardımcısı |
| Ana Sayfa                                       |                                                                                                    | 🕇 Ana Sayfa 🕐 Yardım 🕞 Çıkış      |
| Kurum İşlemleri                                 | Onay Bekleyen Kursiyer                                                                                           |                                   |
| 🚖 Kişisel Bilgiler                              | Kurs Açılması Talebi                                                                                             |                                   |
| Başvurular                                      | Onayımda Bekleyen Kurslar                                                                                        |                                   |
| C0 -                                            | Onay Sürecindeki Kurslar 6                                                                                       |                                   |
|                                                 | Onayımda Bekleyen Kursların Kalan Onay Süreleri                                                                  |                                   |
|                                                 | 1. (2910550) Havuz Suyu Operatifritõĝi                                                                           |                                   |
|                                                 |                                                                                                    |                                   |
|                                                 |                                                                                                    |                                   |
|                                                 |                                                                                                    |                                   |
|                                                 |                                                                                                    |                                   |
|                                                 |                                                                                                    |                                   |
|                                                 | Duyurular                                                                                                    |                                   |
|                                                 | Gosternecek kayıt bulunmamaktadır.                                                                               |                                   |
|                                                 |                                                                                                    |                                   |
|                                                 |                                                                                                    |                                   |
|                                                 |                                                                                                    |                                   |
|                                                 |                                                                                                    |                                   |
|                                                 |                                                                                                    |                                   |
|                                                 |                                                                                                    |                                   |
|                                                 |                                                                                                    |                                   |
|                                                 |                                                                                                    |                                   |
|                                                 | W                                                                                                    |                                   |
| e-yaygin@meb.gov.tr                             | W                                                                                                    |                                   |
| M.E.B.G - Tum Haklan Sakhdir,                   |                                                                                                    |                                   |
| 🗄 🔎 Aramak için buraya                          | yazn 🛛 🐜 🧿 🖥 🤗 🗿 📲                                                                                               | 💪 30°C Güneşli 🔨 🛱 💭 40 10:31     |

4. Usta öğretici başvurusunu seçiniz.

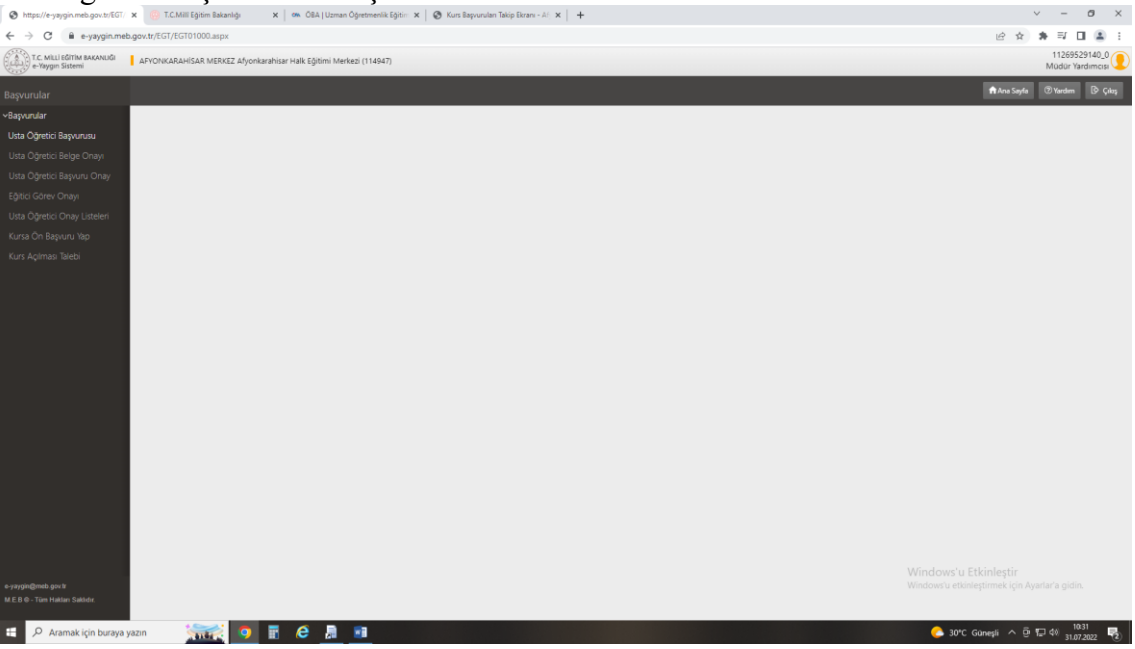

5. Usta öğretici başvuru kısmının ilk sekmesi mezuniyetiniz ile ilgilidir. Buraya diplomanızı yükleyiniz.

| 😵 Başıvıru İşlemleri : Usta Öğretici                                                                                                    | 🗴 🧓 T.C.Mill Eğitim Bakanlığı 🛛 🗙                                      | ORA (Uzman Öğretin          | nenlik Eğitir 🗙 🛛 🔕 Ki                                                                                                    | ırıs Başvuruları Takip Ekrary - Al 🛛 🗙 | +                                                          |                                               | ~ - Ø ×                            |   |
|----------------------------------------------------------------------------------------------------|------------------------------------------------------------------------|-----------------------------|----------------------------------------------------------------------------------------------------|----------------------------------------|------------------------------------------------------------|-----------------------------------------------|------------------------------------|---|
| ← → C 🔒 e-yaygin.me                                                                                                    | b.gov.tr/EGT/EGT01001.aspx                                             |                             |                                                                                                    |                                        |                                                            |                                               | @ \$ \$ \$ I 🖬 😩 i                 |   |
| T.C. MILLI EĞITİM BAKANLIĞI<br>e-Yaygın Sistemi                                                                                                    | AFYONKARAHISAR MERKEZ Afyonkarahi                                      | ar Halk Eğitimi Merkezi (11 | 4947)                                                                                                    |                                        |                                                            |                                               | 11269529140_0<br>Müdür Yardımcısi  | l |
| Başvurular                                                                                                    | + Yeni Kayıt 🗄 Kayıdet                                                 |                             |                                                                                                    |                                        |                                                            |                                               | 🕈 Ana Sayfa 💿 Yardım 🕞 Çıkış       | l |
| ⇔Başvurular<br>Usta Öğretici Başvurusu                                                                                                    | Sayın :TANER ÜSTÜNDAĞ<br>(Kimlik Bilgileriniz ve lietişim Bilgileriniz | Sisteme Kayıtlı Değil.Başvı | uruyu Tamamlayın Sek                                                                                                    | mesindeki (Bilgilerimi Kaydet) 8       | utonu ile Bilgilerinizi Kaydedin. İletişim Bilgileri Kaydı | edilmeyen Başvuruların Onay İşlemi Yapılmamal | xtadır)                            |   |
| Usta Öğretici Belge Onayı                                                                                                    | Mezuniyet Belgeleri                                                    | Mesleki Kurs Biti           | rme Belgeleri                                                                                                    | İş Deneyimi Bilgileri                  | Diğer Belgeler                                             | Kurum ve Kurs Seçimi                          | Başvuruyu Tamamlayın               |   |
| Usta Oğretici Başvuru Onay                                                                                                    | Mezuniyet Türü                                                         | Seçiniz                     |                                                                                                    |                                        |                                                            |                                               |                                    |   |
| Exprove lycenier: Usite Operation: X C. C. L. exprogramme days the first baseling of the first baseling of the first base |                                                                        |                             |                                                                                                    |                                        |                                                            |                                               |                                    |   |
| Usta Oğretici Onay Listeleri                                                                                                    | Mezuniyet Bölümü                                                       |                             |                                                                                                    |                                        |                                                            |                                               | •                                  |   |
| Kurs Animao Talehi                                                                                                    | Mezuniyet Belgesi Yükle                                                |                             | Dosya Seç                                                                                                    |                                        |                                                            |                                               |                                    |   |
|                                                                                                    | Mezuniyet Bölümü YÖK'ün güncel progr                                   | amlandır. Diplomadaki bö    | <ul> <li>Cela Librario Opennesis Egie: x</li> <li>Ce Asia Esponsien Taiya Estano - Ali x</li> <li>+</li> <li>+</li></ul> | uz)                                    | į                                                          |                                               |                                    |   |
|                                                                                                    |                                                                        |                             |                                                                                                    |                                        |                                                            |                                               | Yeni Mezuniyet Belgesi Kaydı Kayde | l |
|                                                                                                    | Mezuniyet furu                                                         |                             | Mezuniyet Alara                                                                                                    |                                        | Mezuniyet bolumu                                           |                                               |                                    |   |
|                                                                                                    | Gösterilecek kayıt bulunmamaktadır.                                    |                             |                                                                                                    |                                        |                                                            |                                               |                                    |   |
|                                                                                                    |                                                                        |                             |                                                                                                    |                                        |                                                            |                                               |                                    |   |
|                                                                                                    |                                                                        |                             |                                                                                                    |                                        |                                                            |                                               |                                    |   |
|                                                                                                    |                                                                        |                             |                                                                                                    |                                        |                                                            |                                               |                                    |   |
|                                                                                                    |                                                                        |                             |                                                                                                    |                                        |                                                            |                                               |                                    |   |
|                                                                                                    |                                                                        |                             |                                                                                                    |                                        |                                                            |                                               |                                    |   |
|                                                                                                    |                                                                        |                             |                                                                                                    |                                        |                                                            |                                               |                                    |   |
|                                                                                                    |                                                                        |                             |                                                                                                    |                                        |                                                            |                                               |                                    |   |
|                                                                                                    |                                                                        |                             |                                                                                                    |                                        |                                                            |                                               |                                    |   |
|                                                                                                    |                                                                        |                             |                                                                                                    |                                        |                                                            |                                               |                                    |   |
|                                                                                                    |                                                                        |                             |                                                                                                    |                                        |                                                            | Win                                           | dows'u Etkinleştir                 |   |
| e-yaygin@meb.gov.tr<br>M.E.B.G - Tues Halilan Sakhdir.                                                                                                    |                                                                        |                             |                                                                                                    |                                        |                                                            |                                               |                                    |   |
| 🖽 🔎 Aramak için buraya                                                                                                    | yazın 🛛 🚮 🕅 🖬                                                          | 6 🛽 🗉                       |                                                                                                    |                                        |                                                            |                                               | 🜔 30°C Ganegli \land 🖗 🖅 🕸 🕺 1035  | l |

5.a.) Birden fazla diplomanız var ise birinci diplomanızı yükleyip kaydettikten sonra yeni kayıt diyerek diğer diplomanızı yükleyiniz.

5.b.) Yüksek lisans belgesine sahip olanlar da yine lisans diplomasını yükledikten sonra yeni kayıt diyerek yüksek lisans diplomasını yüklemelidir.

5.c.) Pedegojik formasyonu olan lisans mezunları da diplomasını yükledikten sonra yeni kayıt diyerek formasyon belgelerini yükleyeceklerdir.

6. Başvuru kısmının ikinci sekmesi Mesleki Kurs Bitirme Belgeleridir. Buraya ustalık ve/veya 4.seviye kurs bitirme belgelerinizi yükleyiniz.

| Başsuru İşlemleri : Usta Öğretici                                          | × T.C.Mill Egitim Bakanlığı ×                   | om OBA I Uzman Öğretmenlik Eğitir 🗙 🛛 🚳 X      | urs Basyurulan Takip Ekrani - A/ 🗙 📔 🕂 |                                                    |                                                 | ~ - Ø ×                                                                                             |
|----------------------------------------------------------------------------|-------------------------------------------------|------------------------------------------------|----------------------------------------|----------------------------------------------------|-------------------------------------------------|----------------------------------------------------------------------------------------------------|
| ← → C = e-vavgin.me                                                        | b.gov.tr/EGT/EGT01001.aspx                      |                                                |                                        |                                                    |                                                 | 10 0 <b>0</b> 10 0 0 0 0                                                                            |
| T.C. Milli Eğitim Bakanlığı<br>e-Yaygın Sistemi                            | AFYONKARAHISAR MERKEZ Afyonkarahis              | ar Halk Eğitimi Merkezi (114947)               |                                        |                                                    |                                                 | 11269529140_0<br>M0dür Yardımcısı                                                                   |
| Başvurular                                                                 | +Yeni Kayıt 🗄 Kayelet                           |                                                |                                        |                                                    |                                                 | 🕈 Ana Sayfa 🗇 Yardım 🕒 Çıkış                                                                        |
|                                                                            | Sayın : TANER ÜSTÜNDAĞ                          |                                                |                                        |                                                    |                                                 |                                                                                                    |
| Usta Öğretici Başvurusu                                                    | (Kimlik Bilgileriniz ve İletişim Bilgileriniz S | Sisteme Kayıtlı Değil.Başvuruyu Tamamlayın Sel | cmesindeki (Bilgilerimi Kaydet) Butonu | ile Bilgilerinizi Kaydedin. İletişim Bilgileri Kay | rdedilmeyen Başvuruların Onay İşlemi Yapılmamak | (tadw)                                                                                              |
|                                                                            | Mezuniyet Belgeleri                             | Mesleki Kurs Bitirme Belgeleri                 | İş Deneyimi Bilgileri                  | Diğer Belgeler                                     | Kurum ve Kurs Seçimi                            | Başvuruyu Tamamlayın                                                                                |
|                                                                            | Selge Türü                                      | . Seciniz                                      |                                        |                                                    |                                                 |                                                                                                    |
|                                                                            | Belge Alan                                      |                                                |                                        |                                                    |                                                 |                                                                                                    |
|                                                                            | Belge Bölümü                                    |                                                |                                        |                                                    |                                                 |                                                                                                    |
|                                                                            | Belge Örneği Yükle                              | Danua Par                                      |                                        |                                                    |                                                 |                                                                                                    |
|                                                                            |                                                 | Dosya Sey                                      |                                        |                                                    |                                                 |                                                                                                    |
|                                                                            |                                                 |                                                |                                        |                                                    |                                                 | Yeni Kurs Belgesi Kayde Kaydet                                                                      |
|                                                                            | Belge Türü                                      | Belge Alans                                    |                                        | Belge Bölümü                                       |                                                 |                                                                                                    |
|                                                                            | Gösterilecek kayıt bulunmamaktadır.             |                                                |                                        |                                                    |                                                 |                                                                                                    |
|                                                                            |                                                 |                                                |                                        |                                                    |                                                 |                                                                                                    |
|                                                                            |                                                 |                                                |                                        |                                                    |                                                 |                                                                                                    |
| e-jaygin@ineb.gov@<br>MEBBE-Tue Hatten Saktor.<br>III P Aramak için buraya | yazın 👬 🔍 🗊                                     | e <u>a</u>                                     |                                        |                                                    | Wind                                            | dows'u Etkinleştir.<br>owtu etkisleştirmek için Ayarlar'ü gidin.<br>🏊 30°C Goneşi 🔨 👰 🎵 🕸 110°202 🌄 |

7. Başvurular kısmının üçüncü sekmesi İş Deneyimi Belgeleridir. Buraya e-devletten alınan SGK dökümünü yükleyiniz. Meslekte geçen süreyi (alanıyla ilgili usta öğreticilikte geçen süre ) doğru hesaplayarak kutucuğa yazınız.

| 🙆 Bassuru İslemleri : Usta Ööretici             | X C.Mill Edition Bakanlıdı X                  | G OBA I Uzman Ööretmenlik Editir 🗙    | Kurs Bassundan Talio Ekran - A/ x +                                                                                                    |                                                     |                                                 | ~ - 0 ×                           |
|-------------------------------------------------|-----------------------------------------------|---------------------------------------|----------------------------------------------------------------------------------------------------|-----------------------------------------------------|-------------------------------------------------|-----------------------------------|
| ← → C i e-vavgin.m                              | eb.gov.tr/EGT/EGT01001.aspx                   |                                       | Conservation and the second second se |                                                     |                                                 |                                   |
| T.C. MILLI EĞITIM BAKANLIĞI<br>e-Yaygın Sistemi | AFYONKARAHISAR MERKEZ Afyonkarahi             | isar Halk Eğitimi Merkezi (114947)    |                                                                                                    |                                                     |                                                 | 11269529140_0<br>M0dür Yardımcısı |
| Başvurular                                      | + Yeni Kayıt 🗄 Kayıdet                        |                                       |                                                                                                    |                                                     |                                                 | 🕈 Ana Sayfa 🗇 Vardım 🕑 Çıkış      |
| ✓Başvurular                                     | Sayın :TANER ÜSTÜNDAĞ                         |                                       |                                                                                                    |                                                     |                                                 |                                   |
| Usta Oğretici Başvurusu                         | (Kimlik Bilgileriniz ve İletişim Bilgileriniz | Sisteme Kayıtlı Değil.Başvuruyu Tamam | layın Sekmesindeki (Bilgilerimi Kaydet) Buton                                                                                                    | ı ile Bilgilerinizi Kaydedin, İletişim Bilgileri Ka | ıydedilmeyen Başvuruların Onay İşlemi Yapılmama | ktadir)                           |
| Usta Öğretici Belge Onayı                       | Mezuniyet Belgeleri                           | Mesleki Kurs Bitirme Belgeleri        | İş Deneyimi Bilgileri                                                                                                    | Diğer Belgeler                                      | Kurum ve Kurs Seçimi                            | Başvuruyu Tamamlayın              |
| Usta Oğretici Başvuru Onay                      | Selge Türü                                    |                                       |                                                                                                    |                                                     |                                                 |                                   |
| Eğitici Görev Onayi                             | Belge Alan                                    | - sehust -                            |                                                                                                    |                                                     |                                                 |                                   |
| Usta Öğretici Onay Listeleri                    | Reloe Bölümü                                  |                                       |                                                                                                    |                                                     |                                                 |                                   |
| Kursa Ön Başvuru Yap                            | Belge Örnedi Yükle                            |                                       |                                                                                                    |                                                     |                                                 |                                   |
| Kurs Açıması Talebi                             | orde out of the                               | Dosya Se                              | P2                                                                                                    |                                                     |                                                 |                                   |
|                                                 |                                               |                                       |                                                                                                    |                                                     |                                                 | Yeni Kurs Belgesi Kaydi Kayde     |
|                                                 | Belge Türü                                    | Be                                    | ilge Alanı                                                                                                    | Belge Bölümü                                        |                                                 |                                   |
|                                                 | Gösterliecek kayıt bulunmamaktadır.           |                                       |                                                                                                    |                                                     |                                                 |                                   |
|                                                 |                                               |                                       |                                                                                                    |                                                     |                                                 |                                   |
|                                                 |                                               |                                       |                                                                                                    |                                                     |                                                 |                                   |
|                                                 |                                               |                                       |                                                                                                    |                                                     |                                                 |                                   |
|                                                 |                                               |                                       |                                                                                                    |                                                     |                                                 |                                   |
|                                                 |                                               |                                       |                                                                                                    |                                                     |                                                 |                                   |
|                                                 |                                               |                                       |                                                                                                    |                                                     |                                                 |                                   |
|                                                 |                                               |                                       |                                                                                                    |                                                     |                                                 |                                   |
|                                                 |                                               |                                       |                                                                                                    |                                                     |                                                 |                                   |
|                                                 |                                               |                                       |                                                                                                    |                                                     |                                                 |                                   |
|                                                 |                                               |                                       |                                                                                                    |                                                     |                                                 |                                   |
|                                                 |                                               |                                       |                                                                                                    |                                                     |                                                 |                                   |
|                                                 |                                               |                                       |                                                                                                    |                                                     |                                                 |                                   |
|                                                 |                                               |                                       |                                                                                                    |                                                     | Wir                                             | idows'u Etkinleştir               |
| M E B & - Tüm Haklan Saklıdır.                  |                                               |                                       |                                                                                                    |                                                     |                                                 |                                   |
|                                                 | 1000                                          |                                       |                                                                                                    |                                                     |                                                 | 1042 -                            |
| Aramak için buraya                              | yazın 💦 💽 🔤                                   |                                       |                                                                                                    |                                                     |                                                 | C 30°C Güneşli 🔨 🖓 🎲 🖓 🖓 🖓 🖓      |

8. Başvurular kısmının dördüncü sekmesi Diğer Belgelerdir. Bu kısma antrenörlük / usta öğreticilik/icazetname ve diğer belgeler yüklenir. Bu belgelere sahipseniz doğru belgeyi doğru yere yükleyiniz.

| 😵 Başıvıru İşlemleri : Usta Öğretici                  | x OT         | C.Mill Egitim Bakanlığı 🛛 🗙        | 🛛 😘 ÖBA   Uzman Öğretmenlik Eğitir 🗙 🛛 🙆     | Kurs Başvuruları Takip Ekranı - A/ 🗙 🃋 🕂 |                                                |                                                 | ~ - Ø X                           |
|-------------------------------------------------------|--------------|------------------------------------|----------------------------------------------|------------------------------------------|------------------------------------------------|-------------------------------------------------|-----------------------------------|
| ← → C 🕯 e-yaygin.me                                   | b.gov.tr/EGT | r/EGT01001.aspx                    |                                              |                                          |                                                |                                                 | @ \$ \$ I 🖬 🛔 :                   |
| T.C. MILLI EĞİTİM BAKANLIĞI<br>e-Yaygın Sistemi       | AFYONK       | ARAHİSAR MERKEZ Afyonkarahisi      | ar Halk Eğitimi Merkezi (114947)             |                                          |                                                |                                                 | 11269529140_0<br>Modor Yardimcisi |
|                                                       | + Yeni K     | layıt 🗄 Kayıdet                    |                                              |                                          |                                                |                                                 | 🕈 Ana Sayfa 🗇 Yardem 📴 Çakış      |
|                                                       | Sayın :TAN   | IER ÜSTÜNDAĞ                       |                                              |                                          |                                                |                                                 |                                   |
| Usta Oğretici Başvurusu                               | (Kimise Bil  | igneriniz ve neuşim birgineriniz s | isteme kayıtlı begil başvuruyu tamamlayın si | skmesindeki (bilgilerimi Kaydet) butonu  | ne bigilerinizi Kaydedin, ilebşim bilgileri Ka | sydeosmeyen başvuruların Ortay işlemli tapılmar | naktadir)                         |
|                                                       | Mezuni       | iyet Belgeleri                     | Mesleki Kurs Bitirme Belgeleri               | İş Deneyimi Bilgileri                    | Diğer Belgeler                                 | Kurum ve Kurs Seçimi                            | Başvuruyu Tamamlayın              |
|                                                       |              | Usta Öğreticilik Belgesi           |                                              |                                          | Belge Yükle                                    | Dosya Seç                                       |                                   |
|                                                       |              | Antrenörlük Belgesi                |                                              |                                          | Belge Yükle                                    | Dosya Seç                                       |                                   |
|                                                       |              | lcazet Belgesi                     |                                              |                                          | Belge Yükle                                    | Dosya Seç                                       |                                   |
|                                                       |              | Diğer Belgeler                     |                                              |                                          | Belge Yukle                                    | Dosya Seç                                       |                                   |
|                                                       |              |                                    |                                              |                                          |                                                |                                                 | Başarı Belgelerini Kaydet         |
|                                                       |              |                                    |                                              |                                          |                                                |                                                 |                                   |
|                                                       |              |                                    |                                              |                                          |                                                |                                                 |                                   |
|                                                       |              |                                    |                                              |                                          |                                                |                                                 |                                   |
|                                                       |              |                                    |                                              |                                          |                                                |                                                 |                                   |
|                                                       |              |                                    |                                              |                                          |                                                |                                                 |                                   |
|                                                       |              |                                    |                                              |                                          |                                                |                                                 |                                   |
|                                                       |              |                                    |                                              |                                          |                                                |                                                 |                                   |
|                                                       |              |                                    |                                              |                                          |                                                |                                                 |                                   |
|                                                       |              |                                    |                                              |                                          |                                                |                                                 |                                   |
|                                                       |              |                                    |                                              |                                          |                                                |                                                 |                                   |
|                                                       |              |                                    |                                              |                                          |                                                |                                                 |                                   |
|                                                       |              |                                    |                                              |                                          |                                                |                                                 |                                   |
|                                                       |              |                                    |                                              |                                          |                                                |                                                 |                                   |
|                                                       |              |                                    |                                              |                                          |                                                |                                                 |                                   |
| e-yaygin@meb.gov.tr<br>M E B ⊄ - Tüm Haklan Saklıdır. |              |                                    |                                              |                                          |                                                |                                                 |                                   |
| 🖽 🔎 Aramak için buraya                                | yazın        | in o 🗈                             | 6 🔝 💷                                        | Net State in F                           |                                                |                                                 | C Ganeşli ^ @ 🖓 🕸 🕄               |

9. Başvurular kısmının beşinci sekmesi kurum ve kurs seçimidir. Bir eğitici birden fazla kurs açma isteğinde bulunabileceği gibi birden fazla halk eğitime de başvuru yapabilir.

| 😵 Başvuru İşlemleri : Usta Öğretici i           | × 🧑 T.C.Mill      | Eğitim Bakanlığı 🛛 🗙 🛛 🗠                | 08A   Uzman Öğretmenlik Eğitim 🗙   😵 Kurs I | laşvuruları Takip Ekran | - Afj 🗙 | +                  |                                                   |                                                                        |                                            |                | ~ -                 | o ×                     |
|-------------------------------------------------|-------------------|-----------------------------------------|---------------------------------------------|-------------------------|---------|--------------------|---------------------------------------------------|------------------------------------------------------------------------|--------------------------------------------|----------------|---------------------|-------------------------|
| ← → C 🔒 e-yaygin.met                            | b.gov.tr/EGT/EGT  | 01001.aspx                              |                                             |                         |         |                    |                                                   |                                                                        |                                            | 论 ☆            | * ≕                 | 🗆 😩 E                   |
| T.C. MILLİ EĞİTİM BAKANLIĞI<br>e-Yaygın Sistemi | AFYONKARAH        | ISAR MERKEZ Afyonkarahisar Halk         | Eğitimi Merkezi (114947)                    |                         |         |                    |                                                   |                                                                        |                                            |                | 11269<br>Müdür 1    | 1529140_0<br>Yardımcısı |
| Başvurular                                      | + Yeni Kayıt      | Kayet 🗄 Kayata 🕅 Yandan 🕞 Galg          |                                             |                         |         |                    |                                                   |                                                                        |                                            |                |                     | s B∕Çılış               |
| <b>∨</b> Başvurular                             | Sayın :TANER Ü    | STÜNDAĞ                                 |                                             |                         |         |                    |                                                   |                                                                        |                                            |                |                     |                         |
| Usta Öğretici Başvurusu                         | (Kimlik Bilgileni | nız ve iletişim Bilgileriniz Sisteme    | Kayıtlı Değil.Başvuruyu Tamamlayın Sekme    | sindeki (Bilgilerimi I  | Kaydet) | Butonu ile Bilgile | nnızı Kaydedin. Iletişim bilgileri Kayded         | simeyen Başvuru                                                        | iların Onay işlemi tapılmamaktadır)        |                |                     |                         |
| Usta Öğretici Belge Onayı                       | Mezuniyet B       | elgeleri                                | Mesleki Kurs Bitirme Belgeleri              | lş Deneyimi Bilg        | pileri  |                    | Diğer Belgeler                                    | Kuru                                                                   | m ve Kurs Seçimi                           | Başvuruyu Tama | mlayın              |                         |
| Usta Öğretici Başvuru Onay                      |                   | 1.Eğitici Olarak Görev                  | ılmak İstediğiniz Kursları Seçiniz          | 1                       |         |                    | 2.Eğitici Olara                                   | k Görev Alm                                                            | ak İstediğiniz Kurumu Seçini               | z              |                     |                         |
| Eğitici Görev Onayı                             | Kurs Alani        | Seçiniz                                 | <ul> <li>Kurs Adı</li> </ul>                | Kurs Ara                |         | Kurs Adı :         |                                                   |                                                                        |                                            |                |                     |                         |
| Usta Öğretici Onay Listeleri                    | Kurs Id           | Kurs Adı                                |                                             |                         |         | II/IIçe :          | Seçiniz                                           | •                                                                      |                                            |                |                     | •                       |
| Kursa Ön Başvuru Yap                            |                   |                                         |                                             |                         |         | Kurum :            |                                                   |                                                                        |                                            |                |                     | •                       |
| Kurs Açılması Talebi                            | 136007300         | AB Hibe Fonlarına Yönelik Proje Dö      | ngüsü Yönetimi                              | Kursu Seç               |         |                    |                                                   |                                                                        |                                            | Ye             | ni Kurs Başı        | vurusu Kaydet           |
|                                                 | 164012402         | Abazaca A1                              |                                             | Kursu Seç               |         |                    | Başvuro                                           | duğunuz Kur                                                            | slar ve Kurumlar Listesi                   |                |                     |                         |
|                                                 | 164012502         | Abazaca A2                              |                                             | Kursu Seç               | INO 1   | Afreekarabirar/M   | rum<br>adam/Afunalmenhirar Halls Editioni Maskani | (11000                                                                 | Papilan Kuts                               |                |                     | Kavdi Sil               |
|                                                 | 164012601         | Abazaca B1                              |                                             | Kursu Seç               |         | Aryoniaranisal/mi  | enez-Hiyonkaranisar nak egitini menezi            | (11000                                                                 | -                                          |                |                     |                         |
|                                                 | 158032700         | Anic Alan Keiketi (14-17 Yas) Kurs D    | 0.078001                                    | Kursu Sec               | 2       | Afyonkarahisar/Me  | erkez/Afyonkarahisar Halk Eğitimi Merkezi         | (11000                                                                 | 2202) Okul Oncesi Eğitim Programı Etkinlik | deri (3-6 yaş) |                     | Kaydi Sil               |
|                                                 |                   | After some remain (14-11-mg) some re-   | -                                           | Yuun See                | 3       | Afyonkarahisar/M   | erkez/Afyonkarahisar Halk Eğitimi Merkezi         | (11000                                                                 | 4300) Okul Öncesi Çocuk Gelişimi Ve Eğitin | ni             |                     | Keydi Sil               |
|                                                 | 158032800         | Açık Alan Kriketi (18 Ve Uzeri Yaş) K   | irs Programi                                | Kursu sey               | 4       | Afyonkarahisar/Me  | erkez/Afyonkarahisar Halk Eğitimi Merkezi         | s/Afyonkarahisar Halk Eğitimi Merkezi (121015700) Giyim Üretiminde Tem |                                            |                |                     | Kaydi Sil               |
|                                                 | 158032600         | Açık Alan Kriketi (9-13 Yaş) Kurs Pro   | grami                                       | Kursu Seç               | 5       | Afyonkarahisar/Me  | erkez/Afyonkarahisar Halk Eğitimi Merkezi         | (13600                                                                 | 7300) AB Hibe Fonlarına Yönelik Proje Dön  | güsü Yönetimi  |                     | Kaydı Sil               |
|                                                 | 167002301         | Açık Alan Satıcıları Eğitimi            |                                             | Kursu Seç               | 6       | Afyonkarahisar/M   | erkez/Afyonkarahisar Halk Eğitimi Merkezi         | (13602                                                                 | 7000) Okullarda Yaz Etkinlikleri           |                |                     | Kaydi Sil               |
|                                                 | 104007900         | Açık Tohumlu Bitkilerin Yetiştiriciliği |                                             | Kursu Seç               | 7       | Afyonkarahisar/Me  | erkez/Afyonkarahisar Halk Eğitimi Merkezi         | (14700                                                                 | 0103) Drama                                |                |                     | Kaydı Sil               |
|                                                 | 160002300         | Açık Uç (Open-End) İplik Makineci       |                                             | Kursu Seç               | 8       | Afyonkarahisar/M   | erkez/Afyonkarahisar Halk Eğitimi Merkezi         | (15600                                                                 | 0701) Kumlama Tekniği İle Resim            |                |                     | Kaydı Sil               |
|                                                 | 388001800         | Adab-i Muageret                         |                                             | Kursu Seç               | 9       | Afyonkarahisar/M   | erkez/Afyonkarahisar Halk Eğitimi Merkezi         | (15600                                                                 | 3700) Çocuklar İçin Resim Sanatı Eğitimi   |                |                     | Kaydi Sil               |
|                                                 | 100000300         | Adalet Bakanlığı Personeline Yöneli     | : Klavye Kullanımı Geliştirme Eğitimi       | Kursu Seç               | 10      | Afyonkarahisar/M   | erkez/Afvonkarahisar Halk Eğitimi Merkezi         | (15600                                                                 | 3800) Akrilik Boya Resim                   |                |                     | Kaydı Sil               |
|                                                 | 114118900         | Adana Bezi Dokuma Yapımı                |                                             | Kursu Seç               | 11      | Afyonkarahisar/M   | erkez/Afyonkarahisar Halk Eğitimi Merkezi         | (16400                                                                 | 2302) İngilizce A1 Seviyesi                |                |                     | Kaydı Sil               |
|                                                 | 164012703         | Adigece A1                              |                                             | Kursu Seç               | 12      | Afvonkarahisar/M   | erkez/Afvonkarahisar Halk Editimi Merkezi         | (16400                                                                 | 2401) Ingilizce A2 Sevivesi varianal       |                |                     | Kaydı Sil               |
| e-yaygin@meb.gov.tr                             | 8 8 1             | 2 3 4 5 6 7                             | 9 10 _ • H                                  |                         |         |                    |                                                   |                                                                        | Windows'u et                               |                |                     | Kanada Sil              |
| M.E.B.@ - Tüm Hakları Saklıdır.                 |                   |                                         |                                             |                         |         |                    |                                                   |                                                                        |                                            |                |                     |                         |
| E 🔎 Aramak için buraya g                        | yazın             | aa 🛛 🖬 🖉                                | A 💿                                         |                         |         |                    |                                                   |                                                                        | 🤥 30'                                      | *C Güneşli へ 団 | ¶⊒ ¢≬ <sub>31</sub> | 10.58                   |

9.a.) Burada dikkat edilmesi gereken önce kurum seçimini yapınız sonrasında o kurumda açmak istediğiniz kursları seç ve kaydet yapınız.

9.b.) Bir eğitici adayı hangi kursu açmak istiyor ise o kursun modülünü inceleyerek tercihte bulunmalıdır. Kurs modüllerine Hayata Boyu Öğrenme Genel Müdürlüğünün internet sitesinden ulaşılabilir.

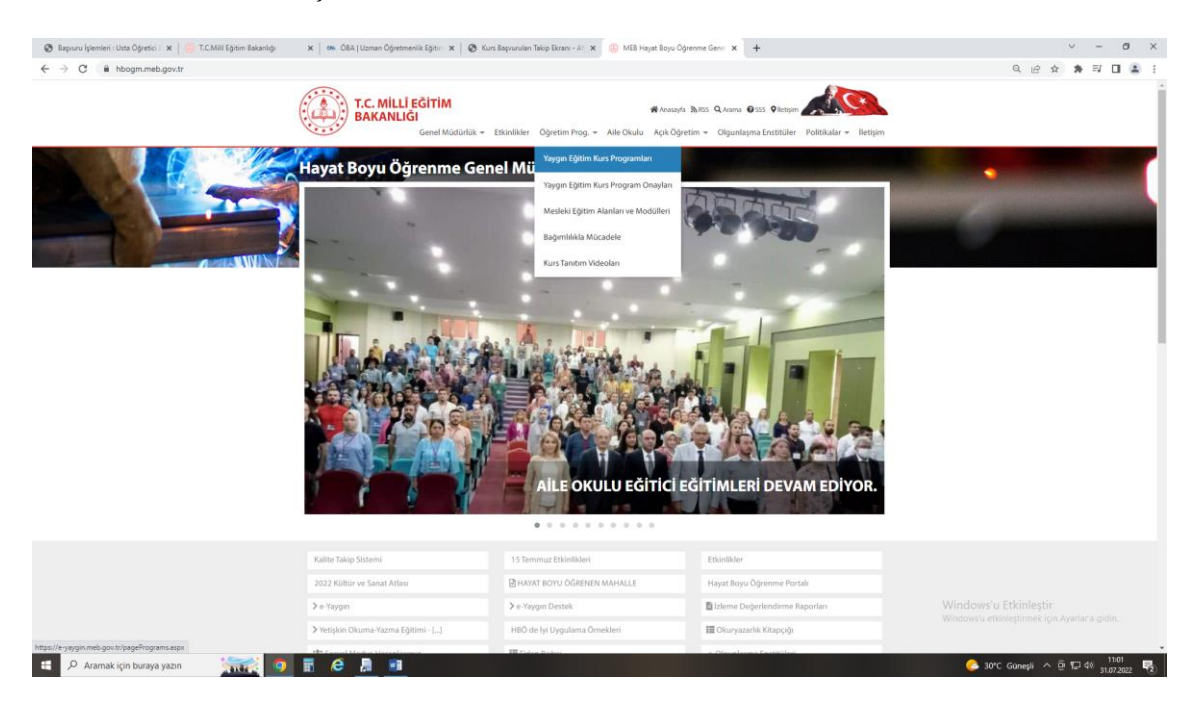

### Açmak istediğiniz kursu listeden bulunuz. Modülü görüntüle yapınız.

| C Bapru                                                                                 | ru Işlemleri : Usta Oğretici 🛛 🗙 🛛 💮 T.C.Milli Eğitim Bakı                                         | anlığı X 🖉 | 🕷 Oli A   Uzman Ogretmenlik Egitir: 🗙   🧐 Kurs Bap                          | rurulari Takip Ekrani - | AD X   U MEB | Hayat Boyu Oğrenme Gene | X S Kurs Programlan | × +         |                     | ×         | - 0 ^             |
|-----------------------------------------------------------------------------------------|----------------------------------------------------------------------------------------------------|------------|-----------------------------------------------------------------------------|-------------------------|--------------|-------------------------|---------------------|-------------|---------------------|-----------|-------------------|
|                                                                                         |                                                                                                    |            |                                                                             |                         |              |                         |                     |             | ie \star 🛪          | I 🛛 😩 :   |                   |
|                                                                                         | Program No                                                                                         | Kurs       | 5 Adı                                                                       |                         | Ku           | - Seçiniz               |                     |             | •                   |           | Kurs Programi Ara |
| Kurs Alam Sayai 73 Meslehi Kurs Sayai 2789 Genel Kurs Sayai 1056 Toplam Kurs Sayai 3848 |                                                                                                    |            |                                                                             |                         |              |                         |                     |             |                     |           |                   |
| No                                                                                      | Kura Alan Adı                                                                                      | Program No | Kurs Adı                                                                    | Süre(Saat)              | FOET Kodu    | Kura Tipi               | Seviye              | Onay Tarihi | Program             | Onay      | Modül             |
|                                                                                         |                                                                                                    |            |                                                                             |                         |              |                         |                     |             |                     |           |                   |
| 1                                                                                       | Kişisel Gelişim Ve Eğitim                                                                          | 136007300  | AB Hibe Fonlarına Yönelik Proje Döngüsü<br>Yönetimi                         | 24                      | 90           | Genel                   |                     | 10.03.2011  | Görümüle            | Görüntüle | Î                 |
| 2                                                                                       | Yaşayan Diller ve Lehçeler                                                                         | 164012402  | Abazaca A1                                                                  | 120                     | 223          | Genel                   |                     | 01.11.2021  | Görüntüle           | Görüntüle |                   |
| 3                                                                                       | Yaşayan Diller ve Lehçeler                                                                         | 164012502  | Abazaca A2                                                                  | 160                     | 223          | Genel                   |                     | 01.11.2021  | Görümüle            | Görüntüle |                   |
| 4                                                                                       | Yaşayan Diller ve Lehçeler                                                                         | 164012601  | Abazaca B1                                                                  | 320                     | 223          | Genel                   |                     | 01.11.2021  | Görüntüle           | Görüntüle |                   |
| 5                                                                                       | Spor                                                                                               | 158032700  | Açık Alan Kriketi (14-17 Yaş) Kurs Programı                                 | 120                     | 813          | Genel                   |                     | 13.06.2022  | Görüntüle           | Görüntüle |                   |
| 6                                                                                       | Spor                                                                                               | 158032800  | Açık Alan Kriketi (18 Ve Üzeri Yaş) Kurs<br>Programı                        | 120                     | 813          | Genel                   |                     | 13.06.2022  | Görüntüle           | Görüntüle |                   |
| 7                                                                                       | Spor                                                                                               | 158032600  | Açık Alan Kriketi (9-13 Yaş) Kurs Programı                                  | 120                     | 813          | Genel                   |                     | 13.06.2022  | Görüntüle           | Görüntüle |                   |
| 8                                                                                       | Yiyecek İçecek Hizmetleri                                                                          | 167002301  | Açık Alan Satıcıları Eğitimi                                                | 42                      | 811          | Mesleki ve Teknik       |                     | 16.05.2018  | Görüntüle           | Görüntüle |                   |
| 9                                                                                       | Bahçecilik                                                                                         | 104007900  | Açık Tohumlu Bitkilerin Yetiştiriciliği                                     | 176                     | 621          | Mesleki ve Teknik       | Beceri Geliştirme   | 08.07.2010  | Görüntüle           | Görüntüle |                   |
| 10                                                                                      | Tekstil Teknolojisi                                                                                | 160002300  | Açık Uç (Open-End) İplik Makineci                                           | 72                      | 542          | Mesleki ve Teknik       | Beceri Geliştirme   | 01.04.2014  | Görüntüle           | Görüntüle |                   |
| 11                                                                                      | Din Eğitimi                                                                                        | 388001800  | Adab-ı Muaşeret                                                             | 26                      | 221          | Genel                   |                     | 31.05.2019  | Görüntüle           | Görüntüle |                   |
| 12                                                                                      | ADALET                                                                                             | 100000300  | Adalet Bakanlığı Personeline Yönelik Klavye<br>Kullanımı Geliştirme Eğitimi | 70                      | 380          | Mesleki ve Teknik       |                     | 17.11.2017  | Görüntüle           | Görüntüle | Görüntüle         |
| 13                                                                                      | El Sanatlari Teknolojisi                                                                           | 114118900  | Adana Bezi Dokuma Yapımı                                                    | 275                     | 215          | Mesleki ve Teknik       |                     | 01.03.2021  | Görüntüle           | Görüntüle | Görüntüle         |
| 14                                                                                      | Yaşayan Diller ve Lehçeler                                                                         | 164012703  | Adigece A1                                                                  | 136                     | 223          | Genel                   |                     | 01.11.2021  | Görüntüle           | Görüntüle |                   |
| 15                                                                                      | Yaşayan Diller ve Lehçeler                                                                         | 164012802  | Adigece A2                                                                  | 160                     | 223          | Genel                   |                     | 01.11.2021  | Görümtüle           | Görüntüle |                   |
| н                                                                                       | 1 2 3 4 5 6 7 8 9 10 _ → н Windows'u Etkinlestin<br>Windows'u etkinlestin<br>Windows'u etkinlestin |            |                                                                             |                         |              |                         |                     |             | 3848 kayttan 1-100. |           |                   |
|                                                                                         |                                                                                                    |            |                                                                             |                         |              |                         |                     |             |                     |           |                   |

📲 🔎 Aramak için buraya yazın 🛛 👬 🧕 🖪 👔

🢪 30°C Güneşli ∧ 🖓 🖓 31.07.2022 🔫

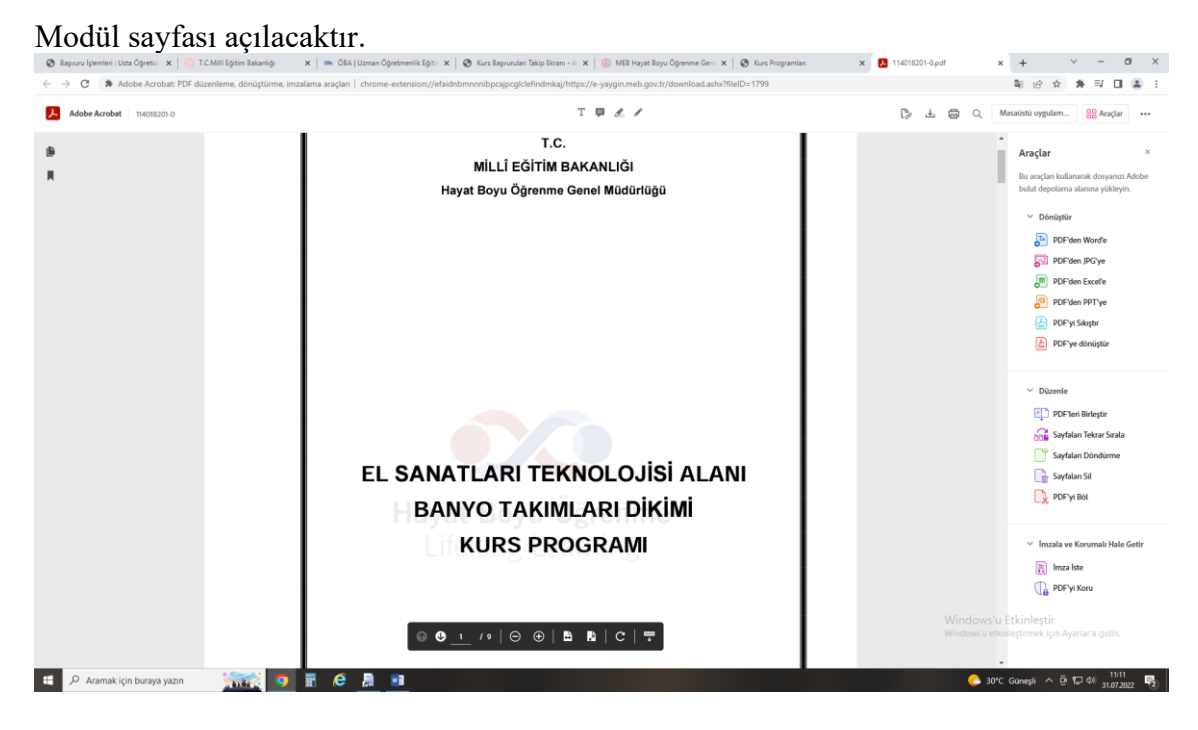

Sayfadan eğiticilerin niteliği kısmını dikkatlice okuyunuz. Şartlarınız tutuyorsa başvuru yapınız. **Şartları tutmayan başvurular reddedilir.** Kus açma sıranız oluşsa dahi yeterliliği taşımadığınız için o kursu açamazsınız.

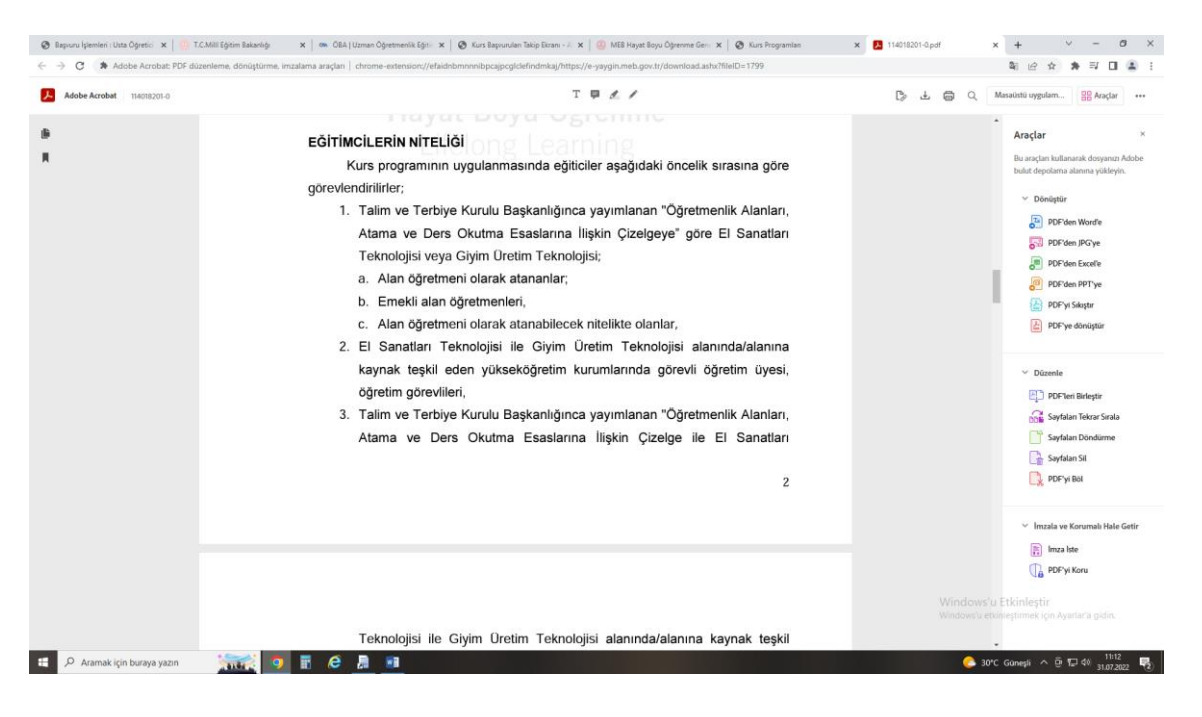

10. Başvurunun son kısmı Başvuruyu Tamamlayın Sekmesidir. Burada iletişim adreslerinizi doğru giriniz. Kullanmadığınız bir telefon numarasını yazmayınız. Öncelikle telefon ve epostanızı ilgili yerlere doldurduktan sonra Görev Talebi kısmını doğru seçiniz.

| laygin Sistemi   | AFYONKARAHISAR M                                                                                                    | IERKEZ Afyonkara                                            | hisar Halk Eğitimi Merkezi (114947)                                                                      |                                                                          |                                                              |                                                                                                    |                                                          |                                                          |                         | Müdür Yardı          |  |
|------------------|----------------------------------------------------------------------------------------------------|-------------------------------------------------------------|----------------------------------------------------------------------------------------------------|--------------------------------------------------------------------------|--------------------------------------------------------------|----------------------------------------------------------------------------------------------------|----------------------------------------------------------|----------------------------------------------------------|-------------------------|----------------------|--|
|                  | + Vera Gayat    E Gayater                                                                                                    |                                                             |                                                                                                    |                                                                          |                                                              |                                                                                                    |                                                          |                                                          |                         | 2 Yardım             |  |
|                  | Sayın :TANER ÜSTÜNI                                                                                                    | DAĞ                                                         |                                                                                                    |                                                                          |                                                              |                                                                                                    |                                                          |                                                          |                         |                      |  |
| etici Başvurusu  | (Kimlik Bilgileriniz ve l                                                                                                    | letişim Bilgilerin                                          | iz Sisteme Kayıtlı Değil.Başvuruyu                                                                       | Tamamlayın Sekmesi                                                       | indeki (Bilgilerimi                                          | Kaydet) Butonu ile Bilgilerinizi Kaydedin, lietişim                                                                                              | Bilgileri Kaydedilmeyen Başvuruların Onay                | şlemi Yapılmamakta                                       | dw)                     |                      |  |
|                  | Mezuniyet Belgeleri Mesleki Kur                                                                                                    |                                                             | Mesleki Kurs Bitirme B                                                                                   | ne Belgeleri İş Deneyimi t                                               |                                                              | gileri Diğer Belgeler                                                                                                    | Kurum ve Kurs                                            | Kurum ve Kurs Seçimi                                     |                         | Başvuruyu Tamamlayın |  |
|                  | 1 Sisteme girilen belgi<br>1 Tarafımca vermiş old<br>1 Başvuru yaptığınız kı                                                                                                    | elerin aslı kurslar<br>luğum belge / b<br>urslar ilçe komis | da görev alınması durumunda ku<br>ilgilerin doğruluğunu kabul ediyo<br>yonu tarafından onaylandıklarında | rum müdürlüklerine t<br>r ve belge / bilgilerin<br>s başvurunuza götev : | eslim edilecektir.<br>hatalı olması dur<br>sıra numarası ver | Başvuru sürecinde belge teslim etmeyiniz.<br>umunda doğacak hukuli yükümlülükleri kabul e<br>ecektir. Yeni eğitici başvuruları onaylandığında ve | diyorum.<br>ya aynı puana sahip eğiticiler kura sonucu s | ra numarası aldıklar                                     | nda görev sıra numaranı | z değişebilir.       |  |
|                  | Kurumlar tarəfından onaylanmış başvurulardaki onay işlemini iptal ederek sisteme girdiğiniz belgeleri değiştirebiliriniz. Kurum tarəfından onay işlemine dair bir belge verilmişes geçerziz sayılacaktır. (İŞLE |                                                             |                                                                                                    |                                                                          |                                                              |                                                                                                    |                                                          |                                                          | ONAYLA 🛄 ) Tum Ona      | ylan İptal Et        |  |
| rs Acimas Talebi | Telefon Numarasi +90 ()                                                                                                    |                                                             | e-Mail Adresi                                                                                            |                                                                          |                                                              | Görev Talebi Seçiniz                                                                                                    | Talebi Seçiniz •                                         |                                                          | Bilgiler                |                      |  |
|                  | No Ìl Adı                                                                                                    | İlçe Adı                                                    | Kurum Adı                                                                                                | Başvuru Türü                                                             | Kurs Id                                                      | Kurs Adı                                                                                                    | I Seçiniz                                                |                                                          |                         | Açıkla               |  |
|                  | 1 Afyonkarahisar                                                                                                    | Merkez                                                      | (114947) Afyonkarahisar Halk<br>Eğitimi Merkezi                                                          | lş Takvimi Dışında<br>Başvuru                                            | 136007300                                                    | AB Hibe Fonlarına Yönelik Proje Döngüsü Yönetimi                                                                                                 | Ucretli Usta Öğretici<br>Kamu Personeli                  |                                                          |                         |                      |  |
|                  | 2 Afyonkarahisar                                                                                                    | Merkez                                                      | (114947) Afyonkarahisar Halk<br>Eğitimi Merkezi                                                          | İş Takvimi Dışında<br>Başvuru                                            | 156003800                                                    | Akrilik Boya Resim                                                                                                    | Emekli<br>Yüksek Öğretim Kurumu                          | Emekli<br>Yüksek Öğretim Kurumu Öğretim Üyesi /Görevlisi |                         |                      |  |
|                  | 3 Afyonkarahisar                                                                                                    | Merkez                                                      | (114947) Afyonkarahisar Halk<br>Eğitimi Merkezi                                                          | lş Təkvimi Dışında<br>Başvuru                                            | 156003700                                                    | Çocuklar İçin Resim Sanatı Eğitimi                                                                                                    | 0                                                        | Onay Bekliyor                                            | Onay Bekliyor           |                      |  |
|                  | 4 Afyonkarahisar                                                                                                    | Merkez                                                      | (114947) Afyonkarahisar Halk<br>Eğitimi Merkezi                                                          | lş Takvimi Dışında<br>Başvuru                                            | 147000103                                                    | Drama                                                                                                    | 0                                                        | Onay Bekliyor                                            | Onay Bekliyor           |                      |  |
|                  | 5 Afyonkarahisar                                                                                                    | Merkez                                                      | (114947) Afyonkarahisar Halk<br>Eğitimi Merkezi                                                          | lş Takvimi Dışında<br>Başvuru                                            | 121015700                                                    | Giyim Üretiminde Ternel İşlemler                                                                                                    | 0                                                        | Onay Bekliyor                                            | Onay Bekliyor           |                      |  |
|                  | 6 Afyonkarahisar                                                                                                    | Merkez                                                      | (114947) Afyonkarahisar Halk<br>Eğitimi Merkezi                                                          | lş Təkvimi Dışında<br>Başıvını                                           | 164002302                                                    | İngilizce A1 Seviyesi                                                                                                    | 0                                                        | Onay Bekliyor                                            | Onay Bekliyor           |                      |  |
|                  | 7 Afyonkarahisar                                                                                                    | Merkez                                                      | (114947) Afyonkarahisar Halk<br>Eğitimi Merkezi                                                          | iş Takvimi Dışında<br>Başvuru                                            | 164002401                                                    | Ingilizce A2 Seviyesi                                                                                                    | 0                                                        | Onay Bekliyor                                            | Onay Seklyor            |                      |  |
|                  | 8 Afyonkarahisar                                                                                                    | Merkez                                                      | (114947) Afyonkarahisar Halk<br>Eğitimi Merkezi                                                          | lş Təkvimi Dışında<br>Başvuru                                            | 164009601                                                    | Ingilace 81 Seviyesi                                                                                                    | 0                                                        | Onay Bekliyor                                            | Onay Sekliyor           |                      |  |
|                  | 9 Afyonkarahisar                                                                                                    | Merkez                                                      | (114947) Afyonkarahisar Halk<br>Eğitimi Merkezi                                                          | İş Takvimi Dışında<br>Başıvını                                           | 156000701                                                    | Kumlama Tekniği İle Resim                                                                                                    | o                                                        | Onay Bekliyor                                            | Onay Bekliyor           |                      |  |
|                  | 10 Afyonkarahisar                                                                                                    | Merkez                                                      | (114947) Afyonkarahisar Halk<br>Eğitimi Merkezi                                                          | İş Takvimi Dışında<br>Başvuru                                            | 110004300                                                    | Okul Öncesi Çocuk Gelişimi Ve Eğitimi                                                                                                    | 0                                                        | Onay Bekliyor                                            | Onay Bekliyor           |                      |  |
|                  | 11 Afyonkarahisar                                                                                                    | Merkez                                                      | (114947) Afyonkarahisar Halk<br>Eğitimi Merkezi                                                          | İş Takvimi Dışında<br>Başıvını                                           | 110002202                                                    | Okul Öncesi Eğitim Programı Etkinlikleri (3-6 yaş)                                                                                               | 0                                                        | Onay Bekliyor                                            | Onay Bekliyor           |                      |  |
|                  | 12 Afyonkarahisar                                                                                                    | Merkez                                                      | (114947) Afyonkarahisar Halk<br>Eğitimi Merkezi                                                          | İş Takvimi Dışında<br>Başvuru                                            | 136027000                                                    | Okullarda Yaz Etkinlikleri                                                                                                    | 0                                                        | Onay Bekliyor                                            | Onay Bekliyor           |                      |  |
| oox te           | 13 Afyonkarahisar                                                                                                    | Merkez                                                      | (114947) Afyonkarahisar Halk                                                                             | lş Takvimi Dipinda                                                       | 110000804                                                    | 37-72 Ay (3-6 Yaş) Oyun Odası                                                                                                    | 0                                                        | Onay Bekliybr                                            | Orlag Beklyomek icin A  |                      |  |

Seçeneklerde MEB Personeli / Ücretli Usta Öğretici/ Kamu Personeli/ Emekli / Yüksek Öğretim Kurumu Öğretim Görevlisi vardır. <u>Şartınız hangisini tutuyorsa</u> seçerek kaydediniz.

Bilgilerimi Kaydet dedikten sonra işleminiz e-yaygın sistemi üzerinden tamamlanmış oluyor.

- 11. Doğru belgeleri doğru bölüme yüklediğinizden ve doğru kurs eğiticiliğine başvurduğunuzdan emin olun. Komisyon başvurunuzu onayladıktan sonra hatanız düzeltilemez.
- 12. E-yaygin üzerinden başvurunuzu tamamladığınızda kuruma geliniz. Kuruma gelirken plastik kapaklı dosya içerisine başvuruda kullandığınız evrakların fotokopilerini ( diploma, ustalık, hafızlık, oryantasyon, antrenörlük, icazet vs.) koyunuz. Ayrıca;
  - a) Başvuru dilekçenizi (duyuru metninde var)
  - b) Sağlık raporunuzu (sağlık kurumundan veya e-devletten alabilirsiniz)
  - c) Adli sicil kaydınızı (e-devletten alınabilir)
  - d) Emekliler için emeklilik kartı veya belgesini
  - e) Nüfuz cüzdanı / kimlik kartı fotokopinizi
  - f) Varsa oryantasyon ve iş güvenliği sertifikasını

belgelerini koyunuz. Hazırladığınız bu dosyada en başta Başvuru Dilekçeniz olsun.

- 13. **Başvurular 1-31 Ağustos** arası e-yaygın üzerinden alınacak olup **belge teslimi ağustos ayı içerisinde** olacaktır. <u>Belgelerinizi mutlaka kuruma teslim ediniz.</u> Belgelerin tam ve doğru olduğundan emin olunuz. Başvurunuzu ve evrak teslimini son günlere bırakmayınız.
- 14. Yukarıda da belirttiğim üzere komisyon onayından sonra belge değiştireme ya da yanlış başvuruyu düzeltme şansımız bulunmamaktadır.

Başvurular kendi e-devlet şifrenizle kendiniz yapacağınızdan hata ve sorumluluk kendinizde olacaktır. Kurum personelinden başvurunuzu yapmanız için bir istekte bulunmayınız.

### Şimdiden başarılar dileriz.